## **Comment passer une commande urgente** sur e-Procurement?

| Procurement<br>HTMLS puis cegid<br>until the same<br>the farme                                                                                                    | 1. Allez sur e-Procurement puis rentrez vos identifiants et codes institutionnel                 |  |
|----------------------------------------------------------------------------------------------------|--------------------------------------------------------------------------------------------------|--|
| Mes affectations                                                                                                    |                                                                                                  |  |
| Affectation Gérer mes affectations                                                                                                    | 2 Dans l'anglet «Mes affectations» vérifier ou compléter                                         |  |
| X Tout effacer                                                                                                    | l'UFI (= le n° de porte) et le CGR (=code sur lequel les                                         |  |
| Initiales - UFI - CGR A                                                                                                    | médicaments vont être facturés), enregistrer les                                                 |  |
| Compte =                                                                                                    | modifications, puis retournez à l'écran principal                                                |  |
| Dépôt 🔚                                                                                                    |                                                                                                  |  |
| Dossier : 👘                                                                                                    |                                                                                                  |  |
| CGR autres: := Livraison souhaitée 🗂 Urgence :=                                                                                                    |                                                                                                  |  |
|                                                                                                    |                                                                                                  |  |
| Saisie par code article                                                                                                    | 3 Si yous connaissez le code article de votre produit, le saisir                                 |  |
| Article 427262 = Propolol MCT fiol 1% 50ml (1 x 10)<br>Catalogue <u>AMEDSTOCK</u> = 10 - Méd. stockés<br>Regroupement <u>100</u> = Méd.aments stockés<br>Médicaments stockés                                                                                                    | dans l'onglet «saisie code article», puis rentrez la quantité,<br>puis l'ajoutez dans le panier. |  |
| INFORMATION SUR L'ARTICLE GESTIONNAIRE                                                                                                    |                                                                                                  |  |
| Numéro Article Huy 247262     Initialies Gestionnaire : APHU G       Article texty: 247262     Gestionnaire : APHU Fibrancia E       Article texty: 247262     Gestionnaire : APHU Fibrancia E       Article texty: 247262     Gestionnaire : APHU Fibrancia E       Article texty: 247262     Gestionnaire : APHU Fibrancia E       Article texty: 247262     Gestionnaire : APHU Fibrancia E       Article texty: 247262     Gestionnaire : APHU Fibrancia E       Conditionnemet : 1X10F0U     Téléphone Gestionnaire : 441 22 372 39 73       TVA à 2.2.5 %     Téléphone Gestionnaire : 441 22 372 39 73 |                                                                                                  |  |
| FOURNISSEURS<br>Fourni par : FRESENUS KABI (SCHWEIZ) AG ( 10014 ) Réf. Fournisseur : 4234051                                                                                                    |                                                                                                  |  |
| Aperçu des 10 demières commandes (double-clic ici)                                                                                                    |                                                                                                  |  |
| COMPLÉMENT: Remplace Proportol-Lipuro fiel 1% 50ml (1 x 10) code: 407565 selon décision de la COCOMED du 22.05 2019 07.08.2019/dt NON RENSEIONÉ Selon décision de la COCOMED HUG-CHU-HINe du 09.11.2012, est remplacé par: Propoble Lipuro fiel 1% 50ml (1 x 10) code: 407565 07.03.2013/dc. NON RENSEIONÉ Remplace: Propoble Ulipuro fiel 1% 50ml (1 x 10) code: 407565 07.03.2013/dc. NON RENSEIONÉ Remplace: Propoble Ulipuro fiel 1% 50ml (1 x 10) code: 407565 07.03.2013/dc. NON RENSEIONÉ                                                                                                    |                                                                                                  |  |
|                                                                                                    |                                                                                                  |  |

| Aide                                         | Saisie hors catalogue<br>Saisie code article<br>propofol | <u>Mes affectations</u><br><u>Mon suivi</u><br>Q <u>Mot</u> ou exp | Bon de retour m<br>Mes listes<br>pression exact(e)                                                                                                    | 3 bis. Si vous ne connaissez pas le code article de votre<br>produit, faites une recherche en haut à gauche, <b>décochez</b><br><b>«mot ou expression exacte»</b> car cela vous restreint la recherche, <b>puis</b><br><b>saisissez votre produit</b> |
|----------------------------------------------|----------------------------------------------------------|--------------------------------------------------------------------|----------------------------------------------------------------------------------------------------|----------------------------------------------------------------------------------------------------|
| Mots-clés :<br>10 - M<br>Mér                 | : propofol<br>IÉD. STOCKÉS (FR)<br>dicaments stockés     | Tout sélectionner Voir la sélection                                | irences                                                                                                    | <ol> <li>Suivant le produit, Qualiac vous propose plusieurs<br/>références de médicaments stockés, cliquez sur les<br/>références</li> </ol>                                                                                                    |
| Quantité       1     1   Puis Mon panier (1) |                                                          |                                                                    |                                                                                                    | 5. Rentrez la quantité souhaitée et cliquez sur le petit panier.<br>Répétez les points 3 à 5 si plusieurs produits à commander.<br>Cliquez sur «Mon panier»                                                                                           |
| Urgence puis Valider le panier               |                                                          |                                                                    |                                                                                                    | 6. Dans le panier, cochez «Urgence» pour tous les produits,<br>«Enregistrez» puis validez le panier (en bas à droite)                                                                                                    |
| <u>Mes affectations</u>                      |                                                          |                                                                    | 7. Un bon s'imprime avec le n° de DPHA. Ce numéro est aussi<br>visible en allant sur «mon suivi», et le détail de la commande<br>se voit en cliquant sur l'aperçu |                                                                                                    |
| Utilisateur<br>OFRA                          | Etablissement ↑ Classe ↑ Numéro ↑ SN Four                | nisseur Date ↓ Mor<br>RMACIE HUG 07/08/2023 35,0                   | 62 CHF Fin traite                                                                                                    |                                                                                                    |

Cette procédure est aussi complétée par le tuto de CEGID: <u>http://wiki.hcuge.ch/pages/viewpage.action?pageId=98143679</u>